# How to Burn the Bootloader of Arduino with FT232

## Contents

| 1. | Hardware configuration               | 2 |
|----|--------------------------------------|---|
| 2. | Setting avrdude-GUI                  | 2 |
| 3. | Configuring the Fuse Bit of UNO PLUS | 4 |
| 4. | Programming Bootloader               | 5 |

#### 1. Hardware configuration

Please operate the connections of the relative pin headers on the UNO PLUS, as Figure 1 shows.

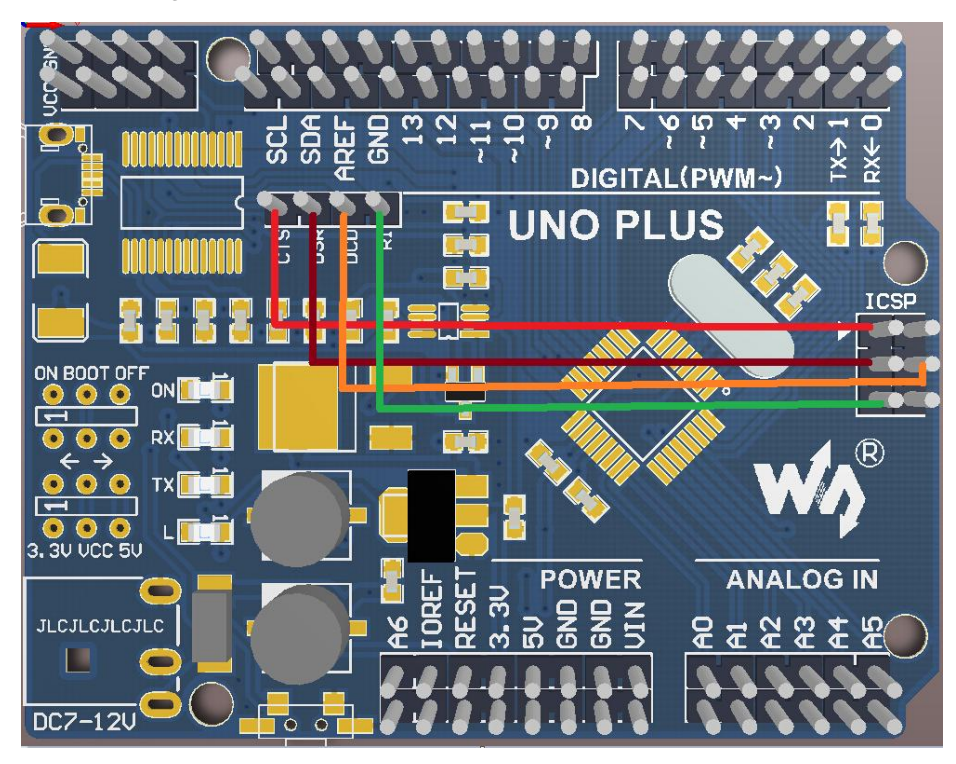

Figure 1: The hardware connections on UNO PLUS

### 2. Setting avrdude-GUI

 Unzip the package FT232RL AVRDUDE under the directory of Software, and open the file avrdude-GUI (located at the folder avrdude-GUI-1.0.5). Then, you will enter the following interface, as Figure 2 shows.

| 🖳 avrdude-GUI (yuki-lab.jp Version 1.0.5) |        |          |                        |  |
|-------------------------------------------|--------|----------|------------------------|--|
| avrdude.exe File                          |        |          |                        |  |
| Programmer                                |        |          | Display Window         |  |
| Port                                      | Device |          | Command line Option    |  |
| Fuse                                      | Flash  |          |                        |  |
| hFuse h F                                 | Read   |          |                        |  |
| IFuse h                                   |        | Read     | Write                  |  |
| eFuse h V                                 | Vrite  | Verify   | Erase - Write - Verify |  |
| Lock Bit                                  | EEPR   | OM       |                        |  |
| F                                         | Read   |          |                        |  |
| h V                                       | Vrite  | Read     | Write                  |  |
| Chip E                                    | rase   | Terminal | Exit                   |  |
|                                           |        |          |                        |  |

Figure 2: avrdude-GUI interface

- 2) Fill in the path of avrdude.exe in the box under the tab Avrdude.exe File. You can also click the browse button (...) on the right of the box to select the corresponding path.
- Select FT232R Synchronous BitBang (diecimila) under the pull-down menu Programmer.
- Choose the corresponding Part number of the CPU under the pull-down menu Device. UNO PLUS uses an on-board CPU ATmega328P-AU, so ATmega328P(m328p) is selected in here.
- 5) Input the interface information to the box under the tab Command line Option: -P ft0.

| 🖥 avrdude-GUI (yuki-lab.jp Version 1.0.5) |                               |                              |                                    |  |  |
|-------------------------------------------|-------------------------------|------------------------------|------------------------------------|--|--|
| E:\FT232R                                 | e File<br>L AVRDUDE\avrd      | ude\avrdude.exe              |                                    |  |  |
| Programme<br>FT232R Sy                    | er<br>/nchronous BitBa        | ng (diecimila)               | <ul> <li>Display Window</li> </ul> |  |  |
| Port                                      | -                             | Device<br>ATmega328P (m328p) | Command line Option                |  |  |
| Fuse<br>hFuse<br>IFuse<br>eFuse           | h Read<br>h<br>h Write        | Flash<br>Read<br>Verify      | Write<br>Erase - Write - Verify    |  |  |
| Lock Bit                                  | h Read<br>Write<br>Chip Erase | EEPROM<br>Read<br>Terminal   | ) Write Exit                       |  |  |

Figure 3: Setting avrdude-GUI

### 3. Configuring the Fuse Bit of UNO PLUS

1) Click the buttons **Read** in the areas of Fuse and Lock Bit to read out the Fuse Bit settings, as Figure 4 shows.

| 🖷 avrdude-GUI (yuki-lab.jp Ve          |                      |                        |  |  |
|----------------------------------------|----------------------|------------------------|--|--|
| avrdude.exe File                       |                      |                        |  |  |
| E:\FT232RL AVRDUDE\avrdud              |                      |                        |  |  |
| Programmer                             |                      | Display Window         |  |  |
| FT232R Synchronous BitBang (diecimila) |                      |                        |  |  |
| Port                                   | )evice               | Command line Option    |  |  |
|                                        | ATmega328P (m328p) - | -P ft0                 |  |  |
| Fuse                                   | Flash                |                        |  |  |
| hFuse DE h Read                        |                      |                        |  |  |
| IFuse FF h                             | Read                 | Write                  |  |  |
| eFuse 05 h Write                       | Verify               | Erase - Write - Verify |  |  |
| Lock Bit                               |                      |                        |  |  |
| Read                                   |                      |                        |  |  |
| UF h Write                             | Read                 | Write                  |  |  |
| Chip Erase                             | Terminal             | Exit                   |  |  |
|                                        |                      |                        |  |  |

Figure 4: Reading out the Fuse Bit settings

- 2) The Fuse Bit settings read out are not always the one that you need. Here is the official recommendation by Arduino:
  - high\_fuses=0xde
  - Iow\_fuses=0xff
  - extended\_fuses=0x05
  - Iock\_bits=0x0F
  - unlock\_bits=0x3F

Notices: The relative Fuse Bit configurations for each version of Arduino can be found in the file boards.txt under the Arduino installation folder: hardware\arduino. Users can operate relative configuration as required.

If the read-out settings are different from the official recommendation by Arduino, you should write the official recommendation settings into the CPU. Fill in the relative settings, and click the button Write to end the configuration.

#### 4. Programming Bootloader

1) Fill in the path of optiboot\_atmega328-Mini.hex in the box under the tab Flash. You can also click the browse button (...) on the right of the box to select the corresponding path.

Arduino provides different Bootloader files for different versions in the installation folder: hardware\arduino\bootloaders. In here, the file optiboot\optiboot\_atmega328-Mini.hex is in used.

2) Click the button Erase-Write-Verify to write hex file into the CPU, and wait until the writing finished, as Figure 5 shows.

| avrdude-GUI (yuki-lab.jp<br>avrdude.exe File | Version 1.0.5]                   |                               |
|----------------------------------------------|----------------------------------|-------------------------------|
| E:\FT232RL AVRDUDE\avro                      |                                  |                               |
| Programmer<br>FT232R Synchronous BitBa       | ang (diecimila)                  | Display Window                |
| Port                                         | Device ATmega328P (m328p)        | Command line Option<br>-P ft0 |
| Fuse                                         | Flash                            |                               |
| hFuse DE h Read                              | D:\Program Files\Arduino\hardwar | e\arduino\bootloaders\opti    |
| IFuse FF h                                   | Read                             | Write                         |
| eFuse 05 h Write                             | Verify                           | Erase - Write - Verify        |
| Lock Bit                                     | EEPROM                           |                               |
| Read                                         |                                  |                               |
| ur h Write                                   | Read                             | Write                         |
| Chip Erase                                   | Terminal                         | Exit                          |

Figure 5: Writing the file Bootloader into the CPU

3) When the programming finished, power off the Board. The Bootloader can run properly in the CPU.